## Kuinka haen lisäkorvausta aiemmin ilmoitettuun sairauteen Oma Pohjantähdessä?

"Lähde tekemään ikään kuin uutta **3.** Valitse Henkilö-osiosta vahinkotyyppi Huom! Jos asioit toisen 2. Siirry kohtaan vahinkoilmoitusta kohdasta henkilön puolesta, valitse Sairaus, ja siirry täyttämään vahinkoilmoitus Vahingot. Vahingot. Palvelu neuvoo sinua ensin edustettava taho matkan varrella, kuinka ilmoitatkin lisäkuluja jo aiemmin ilmoitettuun REUMA RALIA POHJANTÄHT 🔒 Kirjaudu ulos Valitse edustettava taho vahinkoon." Täytä vahinkoilmoitus Valitse vahingon kohde ja täytä vahinkoilmoitus ඛ  $\square$ 4 0 Д Pääsivu Viestit Vahingot Vakuutukset Todistukset Laskut Omat tiedot Muut 8 (II) ſ∎Ì ... 62 Omaisuus Henkilö Aioneuvo Fläin Matka Muut Hei RAIJA Θ Oma Pohjantähti on sähköinen asiointikanavasi, jossa voit hoitaa asiasi nopeasti ja helposti 1. Kirjaudu Oma Pohjantähteen Sairauskuluvakuutuksesta haetaan korvausta sairaden aiheuttamista hoitokuluista. Voit hakea tästä myös lisäkorvausta aiemmin tei tyyn sairauskuluilmoitukseen Oma Pohjantähti Ajankohtaista 19.9.2022 Uusi sairausvahinkoien ilmoituslomake henkilöasiakkaillemme on nyt julkaistu. Nyt sairausvahingosta ilmoittaminen on helpompaa ja sujuvampaa. Jos hoidat sairausvahinkojen ilmoittamista toisen henkilön puolesta, varmistathan että valtuuttaia on antanut sinulle sekä henkilövahingot että vakuutukset valtuutusroolit. Lisätietoia muutoksesta Pohjantähden verkkosivuill 6. Valitse valikosta, mihin aiempaan 4. Valitse henkilö, jonka vahingosta ilmoitat 5. Valitse vakuutusturva ja sen jälkeen Kyllä (Jos henkilöä ei näy → tarkasta valtuutukset \*) sairauteen haet lisäkorvausta Vahingon kohde Vakuutusturva Mihin aiemmin tekemääsi vahinkoilmoitukseen uusi ilmoitus liittyy? Valitse seuraavaksi henkilö kenelle vahinko sattui. Lövdät alta henkilöt, joiden vahingosta voit ilmoittaa. Valitse alta vakuutusturva, jonka perusteella haluat hakea korvaasta ILMOITUKSEN PVM VAHINKONUMERC O RISTO Psoriasis 991-7202 2022-08-16 REUMA REINO, REUMA RISTO 26.09.2018 07.06.1983 VAKUUTUSNUMERO TURVA Sairaus O RISTO Kynsivallintulehdus VAHINKONUMERO ILMOITUKSEN PVM 991-480183 Henkilöturva 991-7206 2022-08-15 Etkö löytänyt haluamaasi henkilöä? 🗸 En lövdä etsimääni vahinkoa 🗸 Etkö lövtänyt haluamaasi tura Onko tästä sairaudesta haettu aiemp n korvausta Pohjantähdestä? \* Pyydä vakuutuksen ottamaa henkilöä menemään Oma VINKKI: Muista valita vahinkoilmoituksessa kohta Pohjantähdessä kohtaan Omat tiedot ja antamaan sinulle Kyllä "Voit jouduttaa hakemuksen käsittelyä antamalla

> Samaksi sairaudeksi katsotaan saman infektion toistuminen 3 kuukauden kuluessa edellisestä. Mikäli edellisestä infektiosairaudesta on alle 3kk, voit ilmoittaa saman infektion lisäkuluja aiempaan infektiosairauteen liittyvänä

valtuutuksen kohtiin Vakuutukset sekä Henkilövahingot.

POHIANT Ihmisen kokoinen vakuutusyhtiö meille luvan automaattiseen käsittelyyn". Korvaus

saapuu tilillesi jopa parissa päivässä.